## Need Subject Terms? Not finding relevant search results?

First, keep the search simple. Use one or two words or a phrase for the search engine. You probably already know how experts think about a topic. You can also use chapter titles or headings found in coursework as the search term.

Second, try using or reviewing a list of Subject Terms or Subject Headings used by the search engine to organize articles, books, and other material found in the search engine.

For example, it is easy to find Subject Headings in EBSCO.

One way to find Subjects in EBSCO is to look at the bibliographic information for a specific search result.

Below, a search result of chocolate is displayed. The blue arrow is pointing to the Subject that this specific result is organized under. The ebook in this example is 'about' Business and Economics as well as Chocolate and Chocolate—Health Aspects. The yellow arrow is pointing to the title of the ebook. Click on the title, and you'll go to the bibliographic information of the book.

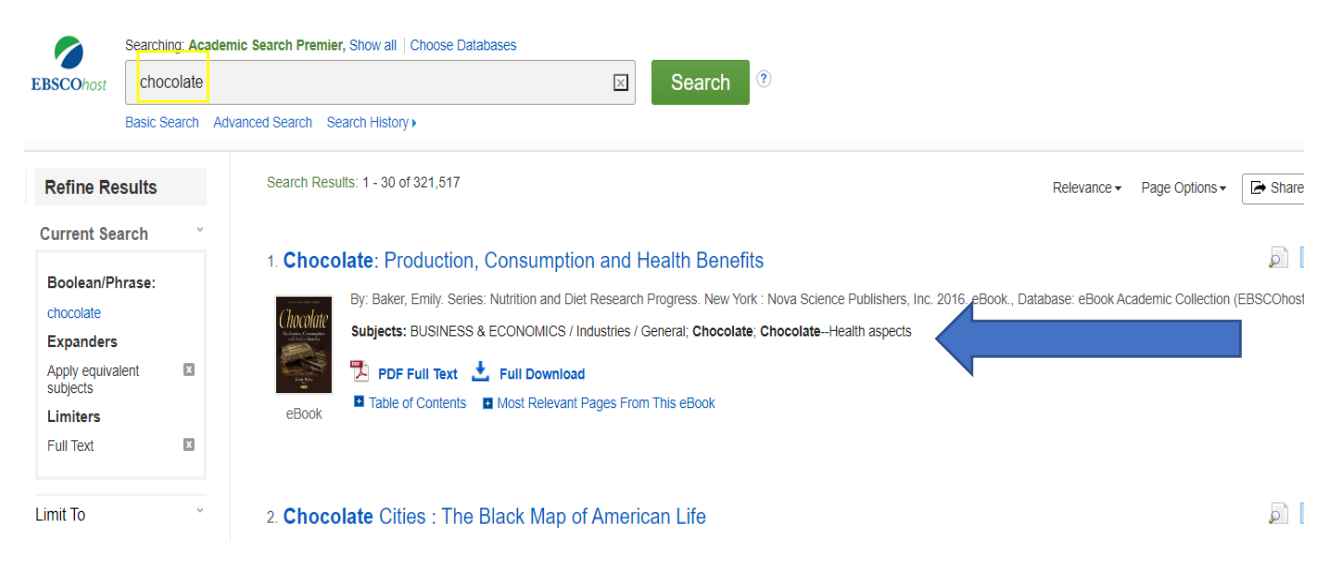

## **Bibliographic information**

In the next image, the bibliographic information of the ebook is displayed. Here, the title of the book, the author, publication information and description or summary are found. These are important for researchers to look at. And, the Subjects now have a link. Click the link and the search engine will display all items in the collection that have the same subject heading.

## **Chocolate: Production, Consumption and Health Benefits**

| Series:                     | Nutrition and Diet Research Progress                                                                                                    |  |  |
|-----------------------------|----------------------------------------------------------------------------------------------------|--|--|
| Authors:                    | Baker, Emily                                                                                                    |  |  |
| Publication<br>Information: | New York : Nova Science Publishers, Inc. 2016                                                                                                    |  |  |
| Resource Type:              | eBook.                                                                                                    |  |  |
| Description:                | This book provides new research on the production, consumption and health benefits of <b>chocolate</b> . Chapter One discusses <b>chocolate</b> as an important carrier of trace elements, and helps to overcome trace element deficiencies, particularly, if ingestion of vegetables, dairy products and wholemeal bread is too low. Chapter Two shows the crystallization characteristics of cocoa butter by presenting its thermal and polymorphic behaviors, as well as discusses the improvement on the physical properties of <b>chocolate</b> formulated with cocoa butter alternatives (CBAs) addition, and their compatibility attributes in the lipid network. Chapter Three discusses production of <b>chocolate</b> with soy milk in a ball mill. Chapter Four examines the sustain: of probiotics in milk <b>chocolate</b> . Chapter Five identifies the sensory profile consumer's preference of a typical Sicilian <b>chocolate</b> . Chapter Six provides a sho commonly used sweeteners and fat replacements, along with their impact on physico-chemical and nutritional properties of <b>chocolate</b> . Chapter Foure samo sobserved in vit evidence for such effects from random ed controlled trials (RCT). |  |  |
| Subjects:                   | Chocolate<br>ChocolateHealth aspects                                                                                                    |  |  |
| Categories:                 | BUSINESS & ECONOMICS / Industries / General                                                                                                    |  |  |
|                             |                                                                                                    |  |  |

Another way to view Subjects is to click the Subject button at the top of the screen when in EBSCO.

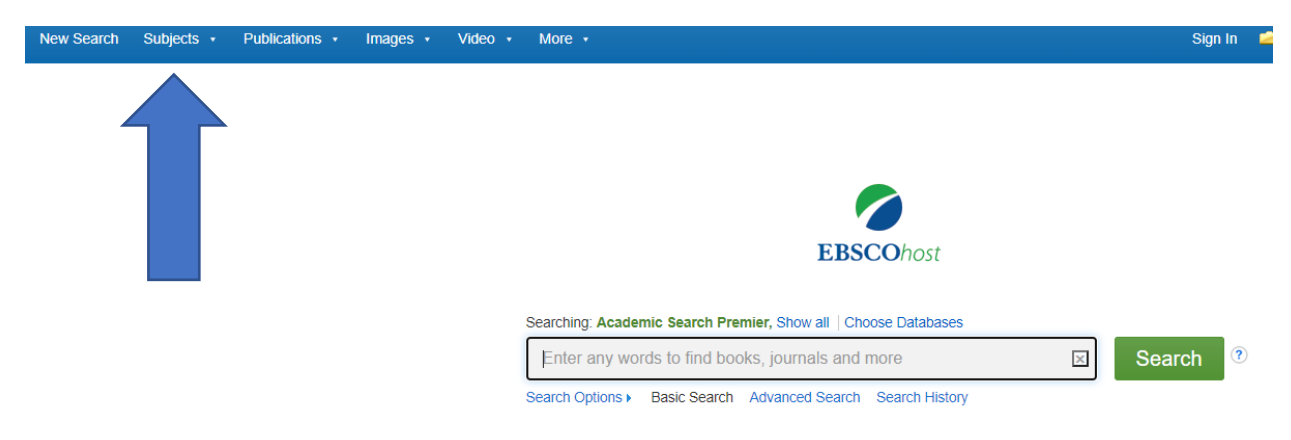

A drop-down menu will appear. HINT: If you are unfamiliar with the options, select Academic Search Complete.

| New Search          | Subjects • Publications • Images • Video • More •             |
|---------------------|---------------------------------------------------------------|
| <b>EBSCO</b> host   | Searching: Academic Search Premier, Show all Choose Databases |
|                     | Basic Search Advanced Search Search History                   |
| Subjects<br>Browsii | s Places People                                               |
|                     | Browse                                                        |
| Term                | Begins With O Term Contains O Relevancy Ranked                |
| Page: 4             | Previous Next •                                               |

Type the term into the second search bar and click browse on the screen. Note the various ways the term is defined or used to organize articles and books by subject.

| Browsing:                                                             | Academic Search Complete Subject Terms                                |  |  |  |  |
|-----------------------------------------------------------------------|-----------------------------------------------------------------------|--|--|--|--|
| chocolate Browse                                                      |                                                                       |  |  |  |  |
| Term Begins With          O Term Contains          O Relevancy Ranked |                                                                       |  |  |  |  |
| Demos ( Dr                                                            | aviaua - Mast -                                                       |  |  |  |  |
| Page: • Pr                                                            | evious Next >                                                         |  |  |  |  |
| Select terr                                                           | Select term, then add to search using: OR v Add                       |  |  |  |  |
| (Click term to display details.)                                      |                                                                       |  |  |  |  |
|                                                                       | CHOCOLATE                                                             |  |  |  |  |
|                                                                       | CHOCOLATE Advertising Use CHOCOLATE advertising                       |  |  |  |  |
|                                                                       | CHOCOLATE History                                                     |  |  |  |  |
|                                                                       | CHOCOLATE In literature Use CHOCOLATE in literature                   |  |  |  |  |
|                                                                       | CHOCOLATE Packaging Use CHOCOLATE packaging                           |  |  |  |  |
|                                                                       | CHOCOLATE Physiological effect Use PHYSIOLOGICAL effects of chocolate |  |  |  |  |
|                                                                       | CHOCOLATE Processing Use CHOCOLATE processing                         |  |  |  |  |
|                                                                       | CHOCOLATE Tariff Use TARIFF on chocolate                              |  |  |  |  |
|                                                                       | CHOCOLATE advertising                                                 |  |  |  |  |
|                                                                       | CHOCOLATE beverages Use CHOCOLATE drinks                              |  |  |  |  |
|                                                                       | CHOCOLATE candy                                                       |  |  |  |  |
|                                                                       | CHOCOLATE candy containers                                            |  |  |  |  |
|                                                                       | CHOCOLATE chip cookies                                                |  |  |  |  |
|                                                                       | CHOCOLATE desserts                                                    |  |  |  |  |
|                                                                       | CHOCOLATE drinks                                                      |  |  |  |  |
|                                                                       | CHOCOLATE factories                                                   |  |  |  |  |
|                                                                       | CHOCOLATE in literature                                               |  |  |  |  |
|                                                                       | CHOCOLATE industry                                                    |  |  |  |  |
|                                                                       | CHOCOLATE lily Use FRITILLARIA camschatscensis                        |  |  |  |  |
|                                                                       | CHOCOLATE liquor                                                      |  |  |  |  |

Click term to display details of the term. Details may include a definition as well as broader terms, narrower terms, and/or related terms.

Subjects Places People

| Browsing: Academic Search Complete Subject Terms                           |                            |                         |  |  |  |  |
|----------------------------------------------------------------------------|----------------------------|-------------------------|--|--|--|--|
| choc                                                                       | olate                      | Browse                  |  |  |  |  |
| Term Begins With      Term Contains      Relevancy Ranked     Back to List |                            |                         |  |  |  |  |
|                                                                            |                            |                         |  |  |  |  |
| Selec                                                                      | t term, then add to search | husing: OR 🗸 Add        |  |  |  |  |
| <                                                                          | CHOCOLATE                  |                         |  |  |  |  |
|                                                                            | Broader Terms              | COCOA products          |  |  |  |  |
|                                                                            |                            | FOOD                    |  |  |  |  |
|                                                                            | Related Terms              | CHOCOLATE drinks        |  |  |  |  |
|                                                                            |                            | CHOCOLATE in literature |  |  |  |  |
|                                                                            |                            | CHOCOLATE industry      |  |  |  |  |
|                                                                            |                            |                         |  |  |  |  |
|                                                                            |                            | WHITE chocolate         |  |  |  |  |
|                                                                            |                            |                         |  |  |  |  |

Check the box next to a term, click the add button to populate the search bar for a search. Click Search button and a subject term search is performed. All items that have been labelled Chocolate will be displayed on the results screen. Note: The DE is a command recognized by the search engine to perform a search for subject in EBSCO.

|                  | Searching: Academic Search Premier, Show all Choose Databases |             |        |  |  |  |  |
|------------------|---------------------------------------------------------------|-------------|--------|--|--|--|--|
| <b>BSCO</b> host | DE "CHOCOLATE"                                                |             | Search |  |  |  |  |
|                  | Basic Search Advanced Search Sea                              | rch History |        |  |  |  |  |
| Subject          | ts Places People                                              |             |        |  |  |  |  |
| Browsi           | Browsing: Academic Search Complete Subject Terms              |             |        |  |  |  |  |
| chocola          | chocolate Browse                                              |             |        |  |  |  |  |
| 💿 Tern           | ● Term Begins With ○ Term Contains ○ Relevancy Ranked         |             |        |  |  |  |  |
| Page: •          | Page:   Previous Next                                         |             |        |  |  |  |  |
| Select           | term, then add to search using: OR 🗸                          | Add         |        |  |  |  |  |
| (Click           | term to display details.)                                     |             |        |  |  |  |  |
|                  | CHOCOLATE                                                     |             |        |  |  |  |  |
|                  |                                                               |             |        |  |  |  |  |

## Suggestions

- 1. Try using this technique the next time you're having difficulties finding relevant results
- 2. Try using Boolean operators to further limit or refine results.